# **Swiss Light Source**

# **Beamline X11MA**

# **Surface / Interface: Microscopy**

# Manual

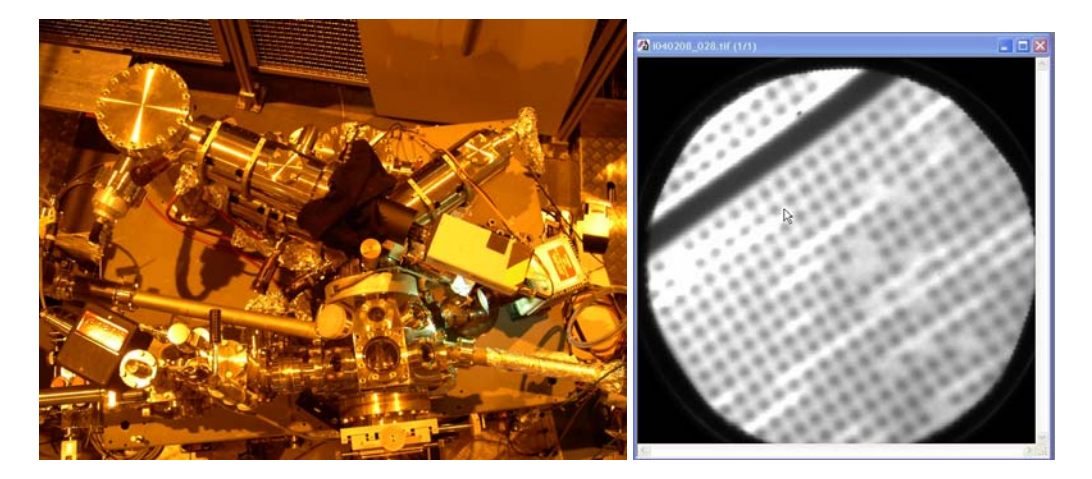

Version: 1.1 C. Quitmann 25-Mar-04

# **Contents:**

| <b>1.</b> ) | Contact / Phone numbers           | .3         |
|-------------|-----------------------------------|------------|
| 2.)<br>3)   | Data Saying & Directory Structure | .4         |
| 3.)         | Windows                           | , <b>5</b> |
| 3.1.)       |                                   | 5          |
| <b>4</b> )  | Start & Ston Reamline             | 7          |
| <b>4</b> 1) | Start & Stop Deamine              | 7          |
| 4.1.)       | Standby                           | 7          |
| 4.3.)       | Stop                              | .7         |
| 5.)         | X11MA User Panel                  | .8         |
| 6.)         | Oneration Info Panel              | 9          |
| 7.)         | ID Panel                          | 10         |
| 7.1.)       | ID1 / ID2 Energy Panel            | 10         |
| 7.2.)       | ID1 / ID2 Gap panel               | 11         |
| <b>8.</b> ) | Equipment Protection System (EPS) | 12         |
| 9.)         | Local Access Control [LAC]        | 13         |
| 9.1.)       | Reset LAC Alarm.                  | 13         |
| 10.)        | Start and stop PEEM               | 14         |
| 10.1        | .) Channelplate                   | 14         |
| 10.2        | .) Turn PEEM high voltage ON      | 15         |
| 10.3        | .) LEEM 2000 Software             | 16         |
| 10.4        | .) ImagePro Software              | 17         |
| 10.5        | .) Turn PEEM OFF                  | 18         |
| 11.)        | Get first PEEM image              | 19         |
| 12.)        | PCs @ X11MA                       | 20         |
| 13.)        | Reopening beamline                | 21         |

# 1.) Contact / Phone numbers

List of people and their phone numbers to contact in case of problems.

#### Location:

- · Phones are available @ the PEEM, and in all control hutches
- PSI telephone numbers: dial the 4-digit number directly.
- Swiss numbers: dial 0 + area code + number
- International: call 111 (switchboard) and ask to be connected

| EMERGENCY               |                       | 3333           |
|-------------------------|-----------------------|----------------|
| F. Nolting              | Beamline<br>scientist | 5111           |
| C. Quitmann             | Beamline<br>scientist | 4560           |
| J. Raabe                | Postdoc               | 5193           |
| T. Ramsvik              | Postdoc               | 4758           |
| Local contact           | Cell phone            | 0 079 385 0420 |
| Backup local contact    | Cell phone            | 0 079 385 0450 |
| Beamline portable phone | PSI only              | 5978           |
| Controls hutch          |                       | 5139           |
| PEEM                    |                       | 5102           |
| SLS operator            | Control room          | 5503           |

#### **Potential problems:**

> At night the switchboard operator might take a while to answer. Hang on.

# 2.) Safety

Where to get help in case of an accident.

Paul Scherrer Institut Emergency Instructions

[ deutsche Version ]

| Alarm Signals                                      | Emergency Instructions                                                                                     |
|----------------------------------------------------|----------------------------------------------------------------------------------------------------|
| Building Evacuation Alarm                          | Close the windows                                                                                          |
|                                                    | <ul> <li>Switch off PCs and small ventilators</li> </ul>                                                   |
| acoustic signal: • • • • • • • • •                 | <ul> <li>Bring experiments in a safe state</li> </ul>                                                      |
|                                                    | <ul> <li>Evacuate any building in which an alarm is sounding</li> </ul>                                    |
| Signal lasts 90 seconds                            |                                                                                                    |
| Blue lights flashing in buildings where alarms are | <ul> <li>Follow the "Emergency Exit" signs to the marked assembly</li> </ul>                               |
| sounding                                           | point                                                                                                    |
| Sections of NFO staff in action                    | <ul> <li>At the encomply point, whit for instructions from the NEO stoff.</li> </ul>                       |
|                                                    | <ul> <li>At the asseniory point, wait for instructions from the for o stan,<br/>and follow them</li> </ul> |
|                                                    | and follow utem                                                                                            |
| Emergeny Alarm                                     | Stay where you are                                                                                         |
|                                                    | <ul> <li>Close all doors and windows</li> </ul>                                                            |
| acoustic signal:                                   | <ul> <li>If possible, obtain information via the PSI-Intranet</li> </ul>                                   |
| C                                                  | <ul> <li>Wait for instructions from the NFO staff, and follow them</li> </ul>                              |
| Signal lasts 90 seconds                            |                                                                                                    |
| Complete NFO staff in action                       |                                                                                                    |
|                                                    |                                                                                                    |
| End of Alarm                                       | <ul> <li>All emergency instructions lifted</li> </ul>                                                      |
|                                                    | <ul> <li>Resume normal activity</li> </ul>                                                                 |
| acoustic signal:                                   |                                                                                                    |
| Continuous tone lasts 60 seconds                   |                                                                                                    |

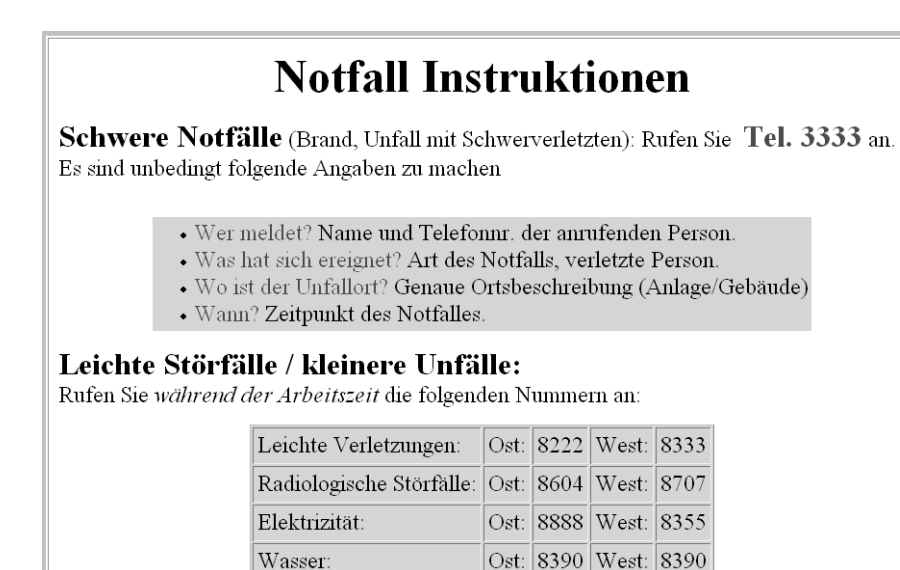

Ausserhalb der Arbeitszeit: 3333Homepage of PSI safety staff:

http://services.web.psi.ch/safety/

# 3.) Data Saving & Directory Structure

Where to save data and how to access them.

### 3.1.)Windows

#### Location:

- Logical: Any Windows PC on the SLS-net
- Physically: PC4030 @ PEEM or PC3653 & PC2505 @ controls hutch

You should save your data under the eaccount assigned to you. This eaccount contains a folder public. Anybody has read access on this folder but only the eaccount holder has write access. By using this public folder of your eaccount, the beamline staff will be able to look at your data and assist you in case of questions later on.

#### **Connect to your Eaccount:**

 Click on the "SLS Beamline Explorer" located on the PC desktop:

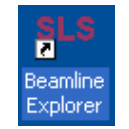

|   | 🖆 \\slsfs01\winconfpub\BeamlineLogon                            |                  |             |                  |        |  |
|---|-----------------------------------------------------------------|------------------|-------------|------------------|--------|--|
|   | <u>File E</u> dit <u>V</u> iew F <u>a</u> vorites <u>T</u> ools | Help             |             |                  | 💦 🕺    |  |
|   | 🚱 Back 👻 📀 👻 🏂 Searc                                            | :h 😥 Folders 🛛 🖟 | è 论 🗙 🍫 👔   | <b>.</b>         |        |  |
|   | Address 🛅 \\slsfs01\winconfpub\Beamlin                          | eLogon           |             |                  | 💌 🔁 Go |  |
|   | Name 🔺                                                          | Size             | Туре        | Date Modified    |        |  |
|   | 🚞 Script                                                        |                  | File Folder | 26.03.2003 15:17 |        |  |
|   | 🚞 x04sa                                                         |                  | File Folder | 28.10.2003 16:09 |        |  |
|   | 🚞 x05da                                                         |                  | File Folder | 24.09.2003 09:42 |        |  |
|   | 🚞 x05db                                                         |                  | File Folder | 07.03.2003 15:03 |        |  |
|   | 🚞 x05la                                                         |                  | File Folder | 24.09.2003 09:43 |        |  |
|   | 🚞 x06sa 🥒                                                       |                  | File Folder | 23.10.2003 10:22 |        |  |
|   | 🚞 x07ma                                                         |                  | File Folder | 11.08.2003 13:14 |        |  |
|   | 🚞 x09la                                                         |                  | File Folder | 30.09.2003 12:46 |        |  |
| Q | 🚞 x11ma                                                         |                  | File Folder | 21.10.2003 16:23 |        |  |
|   | 1125a                                                           |                  | File Folder | 07.03.2003 15:03 |        |  |

Click on x11ma

0

- o Select your eaccount from the list
- Type in your password

Your eaccount is now mounted as drive X:

Public accounts are mounted as drive Y:\ and have public read access.

### 3.2.)Linux

#### Location:

- Logical: Any LINUX PC on the SLS-net
- Physically: PC3187 next to PEEM or PC3670 in controls hutch

#### Connect to your eaccount:

- Open shell and type: blmount x11ma exxxx (where exxxx is your eaccount number)
- Type your password.

Your eaccount is now mounted as /sls/X11MA/data/X11MA/slbl/X11ma/exxxx.

o To unmount type: blunmount.

### X11MA / SIM-Beamline Manual

#### **Known problems:**

- Only one eaccount can be connected at any given time: Disconnect the other eaccount and connect your own.
- The passwords for the Digital Users Office (DUO) and for the eaccount are different! You can change your DUO password by going to: http://sls.web.psi.ch/goto.php/duo/lost\_passwd.php
- > If you don't know your eaccount number:

| -      |               |            |                                     |
|--------|---------------|------------|-------------------------------------|
| e10081 | blop11        | BLOP X11MA | rene.kapeller@psi.ch                |
| e10087 | blop11        | e10087     | christoph.quittmann@psi.ch          |
| e10111 | Urs Staub     | e10111     | urs.staub@psi.ch                    |
| e10143 | Jin Won Seo   | e10143     | jinwon.seo@epfl.ch                  |
| e10161 | Kapeller Rene | e10161     | rene.kapeller@psi.ch                |
| e10251 | Beamline User | e10251     | wider@physik.unizh.ch               |
| e10252 | Beamline User | e10252     | arantxa@fysik.uu.se                 |
| e10253 | Beamline User | e10253     | Mathias@Klaeui.de                   |
| e10254 | Beamline User | e10254     | andreas.scheybal@psi.ch             |
| e10255 | Beamline User | e10255     | eric.dooryhee@grenoble.cnrs.fr      |
| e10256 | Beamline User | e10256     | kristiaan.temst@fys.kuleuven.ac.be  |
| e10257 | Beamline User | e10257     | urs.staub@psi.ch                    |
| e10258 | Beamline User | e10258     | valerio.scagnoli@psi.ch             |
| e10259 | Beamline User | e10259     | christoph.quitmann@psi.ch           |
| e10260 | Beamline User | e10260     | peter.fischer@mf.mpg.de             |
| e10261 | Beamline User | e10261     | frithjof.nolting@psi.ch             |
| e10262 | Beamline User | e10262     | joerg.raabe@psi.ch                  |
| e10263 | Beamline User | e10263     | andreas.scheybal@psi.ch             |
| e10264 | Beamline User | e10264     | stefano.rusponi@epfl.ch             |
| e10265 | Beamline User | e10265     | jinwon.seo@epfl.ch                  |
| e10266 | Beamline User | e10266     | bernhard.schnyder@psi.ch            |
| e10267 | Beamline User | e10267     | hillebre@ifp.fzk.de                 |
| e10268 | Beamline User | e10268     | greber@physik.unizh.ch              |
| e10269 | Beamline User | e10269     | amarty@cea.fr                       |
| e10270 | Beamline User | e10270     | jean-marc.tonnerre@grenoble.cnrs.fr |

> If you forgot your password:

Go to the SLS DUO website [http://sls.web.psi.ch/goto.php/duo/lost\_passwd.php] using any web browser. Provide your email and it will be sent to you.

# 4.) Start & Stop Beamline

How to open the beamline for the experiment & how close it when you're done.

#### Location

- Physical: any Linux terminal (controls hutch: PC3670, PEEM: PC4030)
- Software: use X11MA User Panel

### 4.1.)Start

Opening the beamline initially.

- o Set Operation Info Panel to attended.
- o Check polarization of IDs using ID Panel.

Using X11MA User Panel:

- Check that PGM+ID1 or PGM+ID1+ID2 is selected
- Set FE-slits to CLOSED.
- Open beamline valves by pressing TRY OPEN.
- Open endstation valves by pressing TRY OPEN (PEEM: 1, XMCD: 2, ES4: 4 valves).
- Open the shutter by pressing TRY OPEN (wait ~20sec).
- o Adjust intensity by increasing FE-Slit size: typical 1x1 mm

### 4.2.)Standby

Temporary turning the light off when going for lunch etc.

- o Set Operation Info Panel to unattended.
- o Close vale to endstation
- o Close FE-slit.

#### 4.3.)Stop

Turning the light off when going home etc.

- Set Operation Info Panel to offline.
- o Close valve to endstation.
- Close the shutter by pressing *CLOSE* (wait ~20sec).

#### **Known problems:**

- > If photon shutter doesn't open check for LAC or EPS alarm.
- If FE-slit is opened to wide, this causes a pressure burst automatically shutting down the beamline. Reopen using EPS & LAC.

# 5.) X11MA User Panel

How to set the relevant beamline parameters using the GUI on a LINUX PC.

#### Location

- Physical: any Linux terminal (controls hutch: PC3670, PEEM: PC3187)
- Software: X11MA-Launcher  $\Rightarrow$  Synoptic Panel

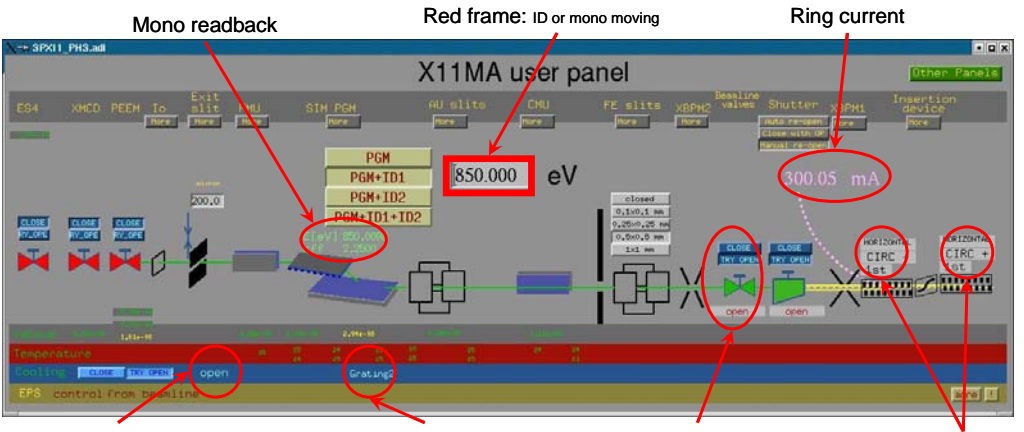

Cooling, must be open Typically:

Typically: Grating2 Open & close beamline valves. Un

Undulator info

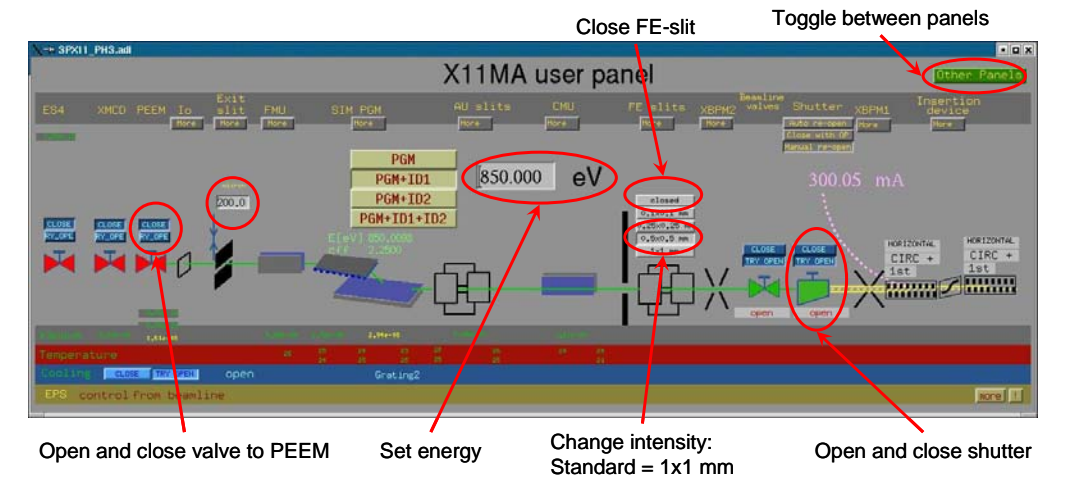

Advanced panel:

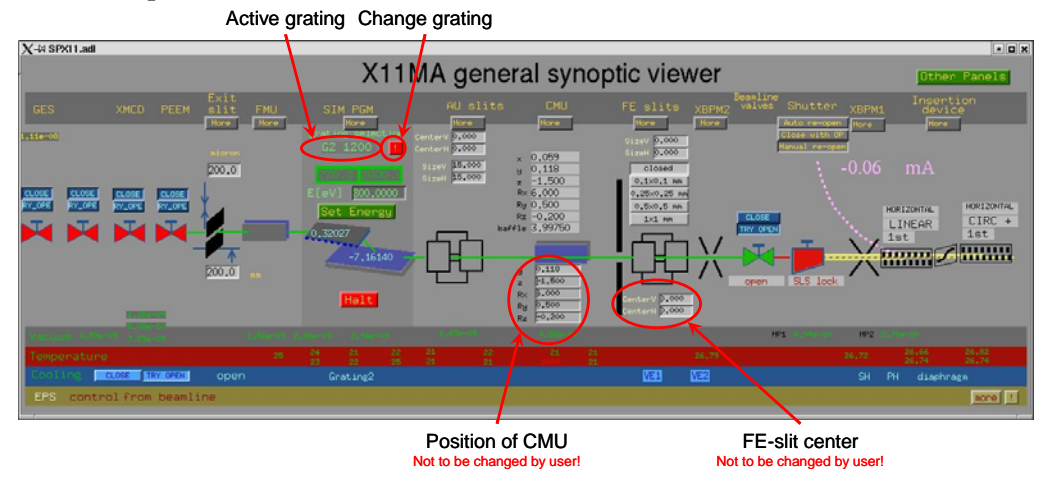

# 6.) Operation Info Panel

Displays storage ring information and operator messages. Provides operator with BL-status

#### Location

- Physical: any Linux terminal (controls hutch: PC3670, next to PEEM: PC3187)
- Software: X11MA-Launcher  $\Rightarrow$  Operation Info Panel

| X-⊨ Operation | n Info Panel   |         |      |                  |             |             | • <b>•</b> × |                         |
|---------------|----------------|---------|------|------------------|-------------|-------------|--------------|-------------------------|
| File Viev     | File View Help |         |      |                  |             | Help        |              |                         |
| 1             |                |         | A    | ccelerator Statu | is, Mode:   |             | - 143<br>    |                         |
| Gun T         | riaaer         | TRIG    |      | Kicker Mode      | disarmed    | Ini. Mode   | TOP-UP       |                         |
| Beam          | current I      | 300.4   | mA ' | Top-Up to        | 300.0 mA    | Top-Up step | 1.00 mA      |                         |
| Beam          | lifetime T     | 7.5 h   |      | Orbit FB X-Mod   | e slow      | Orbit X-RMS | 1.16 µm      |                         |
| Produ         | ct I*T         | 2.25 A  | h (  | Orbit FB Y-Mod   | e slow      | Orbit Y-RMS | 0.33 µm      |                         |
|               |                | 11-     |      | Operator Me      | sages       |             |              | Attended:               |
| Msg           | 1: 09.11.03    | 08:28   | Att. | : Beamdump       | Monday at   | 07:00h      |              | user @ beamline         |
| Msg           | 2: 08.11.03    | 14:46   | 300  | mA Top-Up U      | ser Opera   | tion        |              |                         |
| Msg           | 3:             |         |      |                  |             |             |              | Unattended:             |
| Msa           | 4:             |         |      |                  |             |             |              | experiment running,     |
| Msa           | 5              |         |      |                  |             |             |              | but user not @ beamline |
| - Wiog        |                |         |      |                  |             |             |              |                         |
|               |                |         | Be   | amline & Experi  | ment Status |             |              | Offline: no experiment  |
| Beamline      | Insertio       | n Devic | e    | ID Status        | Shutter     | Experiments | _ Msg Status |                         |
| MS            | X04SA          | -ID-GA  | P    | 8.0 mm           | Open        | unattended  |              |                         |
| PX            | X06SA          | -ID-GA  | P    | 7.64 mm          | Open        | attended    |              | Confirm to              |
| Lucia         | X07MA-         | ID1-GA  | ۱P   | 44.00 mm         | Closed      | unattended  |              | turn sound              |
| SIS           | X09LA          | -ID1-M  | V    | +30 A            | Closed      | unattended  |              | off                     |
|               | X09LA          | -ID2-M  | V    | +30 A            |             |             |              |                         |
| SIM           | X11MA-         | ID1-GA  | ١P   | 40.3 mm          | Open (      | attended    | All Read     | D                       |
| -             | X11MA-         | ID2-GA  | ۱P   | 100.1 mm         |             |             |              |                         |
| -             |                |         |      |                  |             |             |              |                         |

# 7.) ID Panel

Setting photon energy, polarization and harmonic for the IDs.

#### Location:

• On Linux PC used to control beamline. Can be opened using OP Launcher(/work)⇒Undulator⇒ID1 Energy

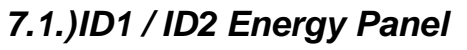

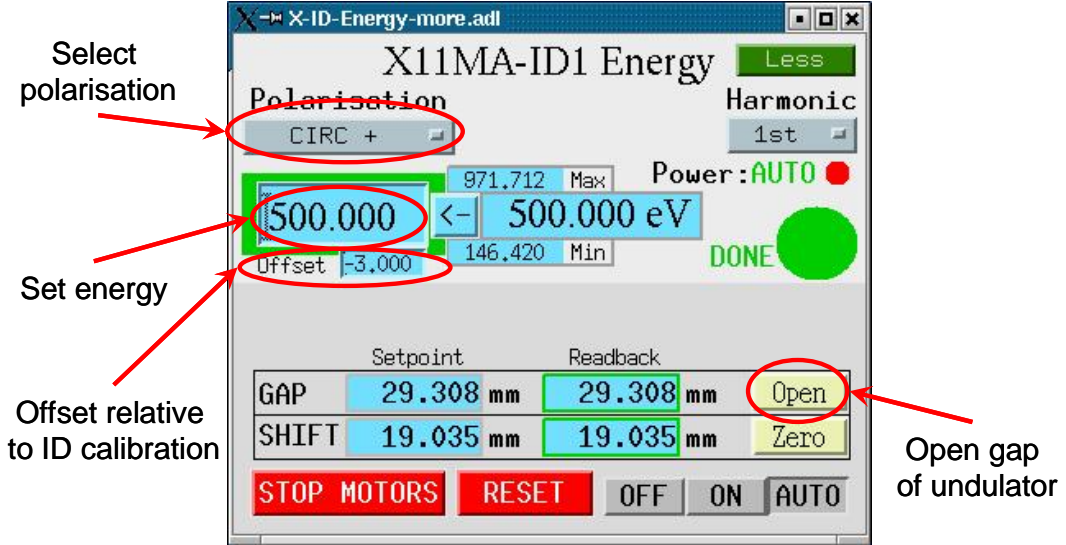

Panel for ID2 is identical.

### Change polarization / harmonic

If you are not using ImagePro software, you can set polarization / harmonic directly on the ID panels.

o Select polarization :CIRC+, CIRC-, LIN: hor., LIN: vert.

| 0 | Select harmonic: | 1 <sup>st</sup> : | 146 – 971 eV                         |
|---|------------------|-------------------|--------------------------------------|
|   |                  | $3^{rd}$ :        | 283.7 – 2915 eV                      |
|   |                  | AUTO:             | automatically selects right harmonic |

#### Known problems:

Gap taper: To protect the mechanics the ID measures both upstream & downstream gaps. If their difference exceeds a limit it blocks the ID: "Gap Taper Error" this error can only be detected by going to the ID-Gap panel. Call the SLS-operator and ask to reset ID. For this they have to go to the ID rack, manually

Call the SLS-operator and ask to reset ID. For this they have to go to the ID rack, manually remove the taper and reset the SPS (~30min).

- Shift asymmetry: Same as gap taper, but happens for the longitudinal shift system. Call the SLS-operator and ask to reset ID. For this they have to go to the ID rack, manually remove the shift asymmetry and reset the SPS (~30min).
- Communication error: Loss of communication between programmable logic controller [PLC] and VME rack. Needs manual reset, call SLS-operator.

### 7.2.)ID1 / ID2 Gap panel

Detect error in ID due to taper / asymmetry.

#### Location:

• On Linux PC used to control beamline.

Can be opened using OP Launcher(/work)  $\Rightarrow$  Undulator  $\Rightarrow$  ID1 Gap / ID2 Gap

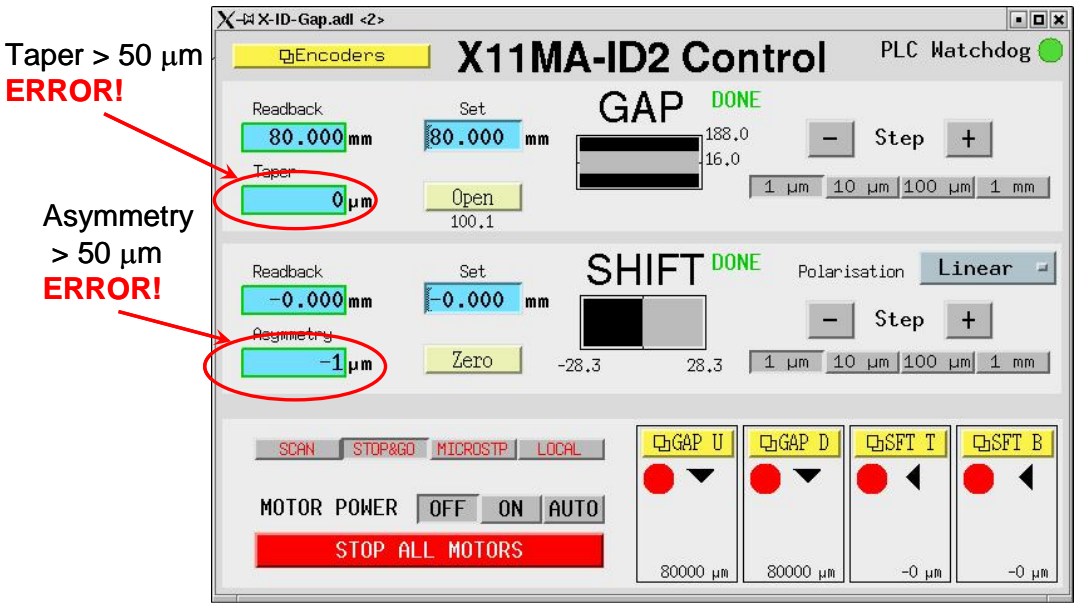

#### Use of ID1 / ID2 gap panel

Only used for diagnostics!

#### **Known problems:**

If TAPER or ASYMMETRY have value > 50µm: The ID can no longer be moved by software. It needs to be reset manually. Call SLS-operator.

# 8.) Equipment Protection System (EPS)

Using the EPS to diagnose problems (vacuum, cooling, ...).

# See separate manual written by M. Spielmann (red binder @ controls hutch)

# 9.) Local Access Control [LAC]

Open photon shutter, reset LAC problems.

> Access to optical hutch requires dosimeter and approval of local contact!

#### Location:

- Box right of door to optical hutch.
- ٠

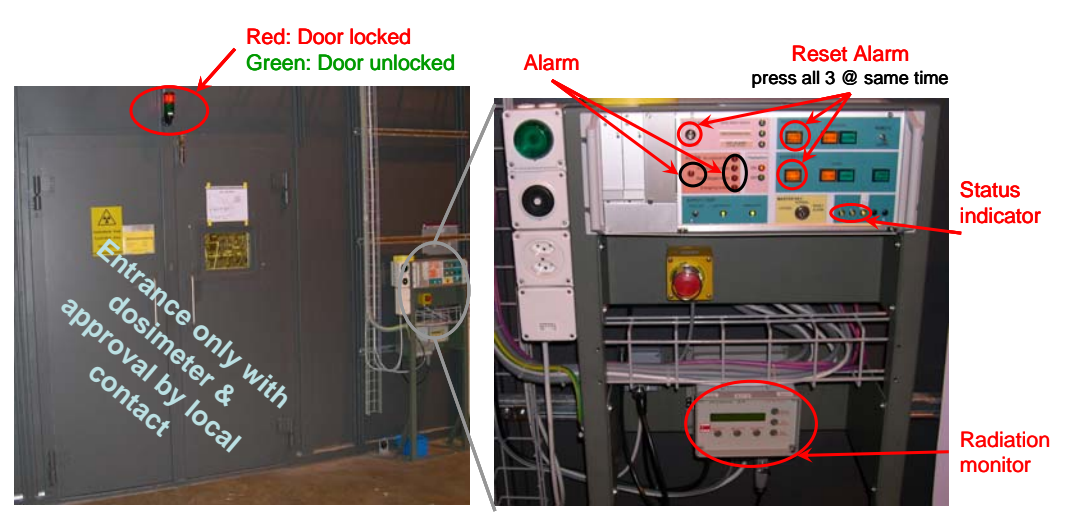

### 9.1.)Reset LAC Alarm

- Sometimes the LAC produces alarms, indicated by a lit alarm LED on the panel.
- Reset the alarm by pressing the three buttons marked in the above photo at the same time.

#### Attention – LAC:

- > There are no user serviceable parts in the optical hutch.
- > For LAC problems contact the SLS operator.

# 10.) Start and stop PEEM

Turning PEEM on in preparation for image acquisition and turning it off at the end of the experiment.

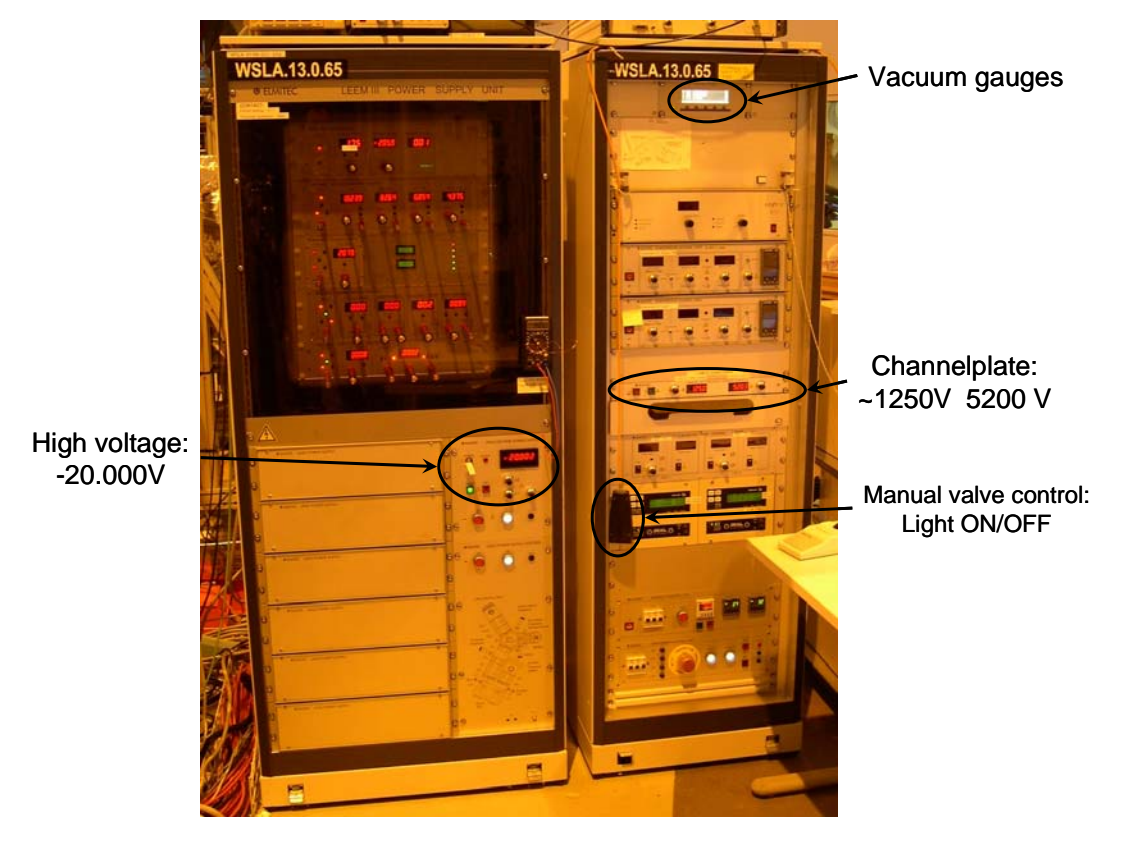

10.1.) Channelplate

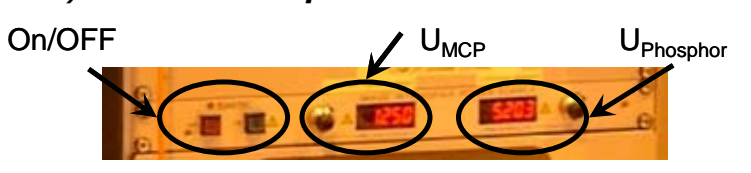

### 10.1.1 Turn ON

- o Check that both potentiometers are zero
- o Switch supply ON
- Increase voltages waiting ~5sec between each step:

| U <sub>MCP</sub> | UPhosphor |
|------------------|-----------|
| 0                | 1000      |
| 250              | 2000      |
| 500              | 3000      |
| 750              | 4000      |
| 1000             | 5200      |
| 1250             | 5200      |

#### 10.1.2 Operating MCP

| 0 | U <sub>MCP</sub> :      | 1100 – 1350 V | adjust to change image intensity |
|---|-------------------------|---------------|----------------------------------|
| 0 | U <sub>Phosphor</sub> : | 5200 V        | keep fixed                       |

### 10.1.3 Turn MCP OFF

• Decrease voltages waiting ~5sec between each step:

| U <sub>MCP</sub> | UPhosphor |
|------------------|-----------|
| Start value      | 2500      |
| 0                | 2500      |
| 0                | 0         |

• Switch MCP supply OFF.

#### **Attention - Channelplate:**

- Channelplate is expensive (20KCHF) and easily damaged!
- >  $U_{MCP}$  must always be smaller than  $U_{Phosphor}$ , but voltage difference < 4500 V
- To high intensity destroys channelplate. Watch out for bright spots on sample. Rule of thumb: exposure 100 ms, intensity < 25% or < 1000 counts.</p>
- > Do not exceed  $U_{MCP} = 1350 \text{ V!}$

### 10.2.) Turn PEEM high voltage ON

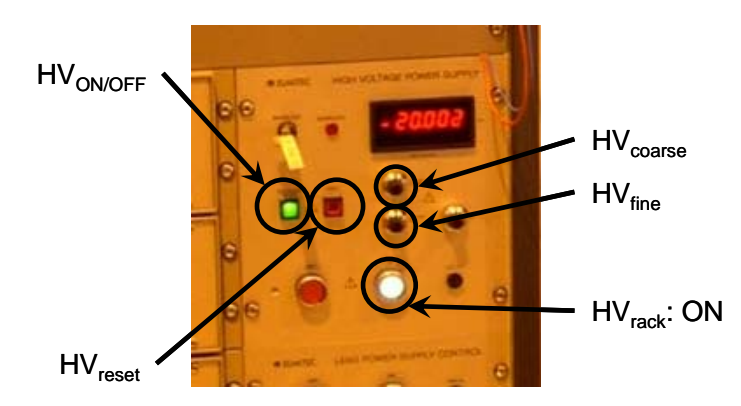

- o Switch HV: ON
- Increase HV to 10 kV in ca. 30 sec.
- Increase in 1 kV steps to 20 kV watching the pressure (MAIN on vacuum gauge)  $p(HV=0) \sim 1 \ 10^{-9} \text{ mbar}$  $p(HV=20 \text{ kV}) \leq 4 \ 10^{-9} \text{ mbar}$

#### **Attention – Discharge:**

- Discharges between the 20 kV and ground can happen. Usually they are harmless, but intense discharges may destroy the electronics, large numbers of discharges may destroy the sample.
- Smaller discharge: Start voltage is set to 1 kV and maybe energy analyzer is switched off.
   Wait for about 2 minutes, usually start voltage returns to set value automatically. If not click on corresponding fields in LEEM 2000 panel.
- Big discharge: HV and channel plate switch off! Start again: potentiometers for channel plate and HV = zero press HV-reset, HV-ON, start channelplate

### 10.3.) LEEM 2000 Software

This software controls all functions of the microscope. It is used for initial sample/image alignment.

#### Location

• Physical: PC4030 on desk next to PEEM racks

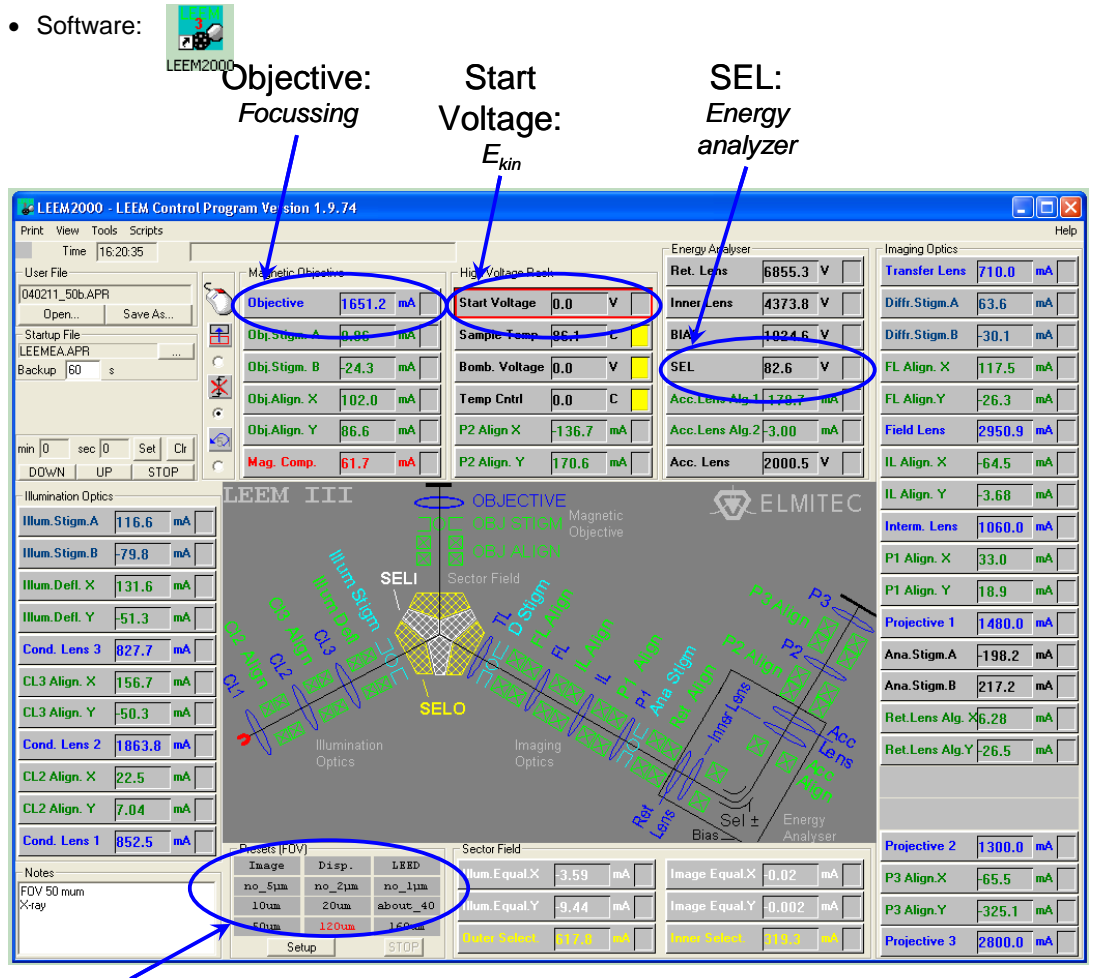

Field of view

### 10.4.) ImagePro Software

The ImagePro panel contains all software for image acquisition using the PEEM including all macros.

#### Location:

- Physical: PC4030 on desk right of PEEM racks
- Logical:

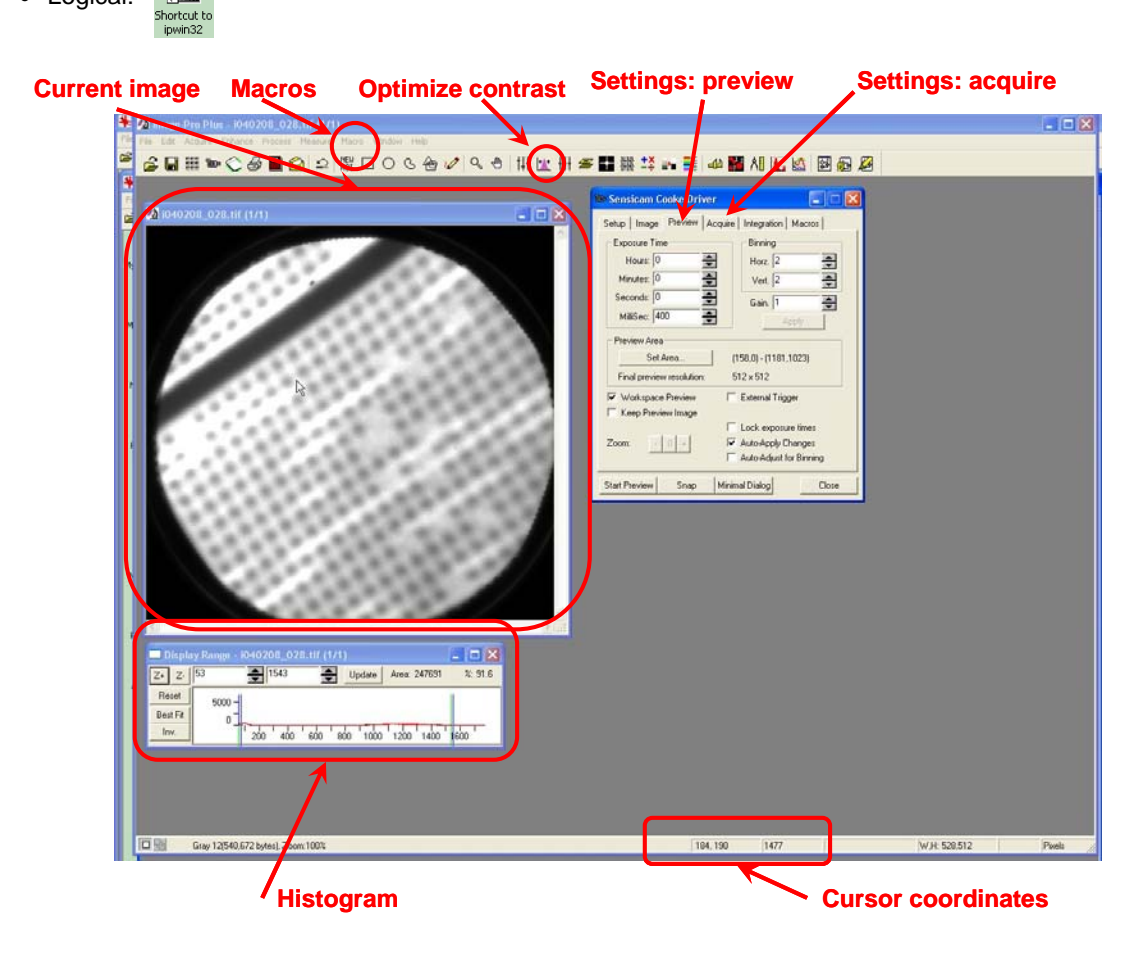

#### Start preview / acquisition:

- o Click: Acquire, Video opening Sensicam Cooke Driver panel.
- o Click Preview tab and Preview for preview
- Click acquire for single image acquisition

#### Using ImagePro macros:

o Click: Macro to get pull-down list of macros:

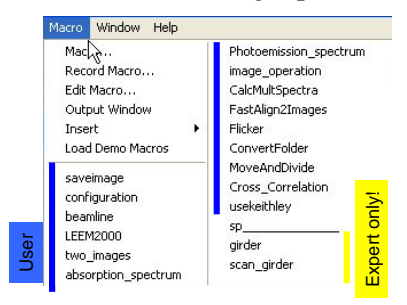

| Saveimage              | Saves current image using automatic file name                  |
|------------------------|----------------------------------------------------------------|
| Configuration          | Configures beamline & data path. Should be used after          |
|                        | starting imagepro                                              |
| Beamline               | Sets beamline parameters like photon energy &                  |
|                        | polarization                                                   |
| LEEM2000               | Sets parameters of microscope like objective lens, start       |
|                        | voltage,                                                       |
| two_images             | Acquires two images with different energy or polarization,     |
|                        | displays ratio and saves images                                |
| absorption_spectrum    | Acquires X-ray absorption scan for $\leq 5$ predefined regions |
|                        | over selectable energy range                                   |
| Photoemission_spectrum | Acquires photoemission spectrum for $\leq 5$ predefined        |
|                        | regions by scanning startvoltage                               |
| image_operation        | Allows manipulation of any two open images (+, -, *, /)        |
| MoveAndDivide          | Manually move (x, y) an image and divide it by reference       |
|                        | image                                                          |
| sp                     | All macros under sp are for beamline scientists only!          |

### 10.5.) Turn PEEM OFF

- Reduce HV to zero without waiting
- Switch off the high voltage (small High voltage on/off button)
- o Close beamline valve
- Turn channelplate off (10.1.3).

# 11.) Get first PEEM image

Getting initial image, once PEEM is turned on.

- Move sample to x = 0, y = 0
- $\circ$  HV = 20 kV
- $\circ$  Remove exit slit from energy analyzer (dial indicator = 10.5)
- Start ElmiView program

1 Shortcut to Ee2000

- o Set: Startvoltage = 0, FOV =  $120 \mu m$ , Objective = 1650 mA, Channelplate U<sub>MCP</sub> = 1100V
- o Turn X-rays on by opening last valve
- o Adjust z-distance of sample so that image is bright in the center
- o Close X-rays by closing last valve
- o Start UV-lamp, wait 2 min, open UV-aperture
- $\circ$  If necessary increase U<sub>MCP</sub> ~ 1250 V
- Coarse align tilt:
  - Reduce intensity by closing UV-aperture ~ 90% Reduce Objective slowly to 1200 mA Center bright spot by turning tilt screws  $R_x$  and  $R_y$ Increase objective back to 1650 mA Open UV-aperture fully
- $\circ$  Zoom to FOV = 50  $\mu$ m
- Find object to focus to (move x- & -y and focus using objective)
- $\circ~$  Adjust SEL: Changing SEL by ca.  $\pm~0.2$  V should cause a movement of the image. Optimum setting for SEL is at turning point
- Focus again using objective
- ο Insert 25  $\mu$ m exit slit to energy analyzer (dial indicator = 16.5, 3  $\frac{1}{2}$  turns CW)
- Reduce channelplate ( $U_{MCP} \sim 1100 \text{ V}$ ), close UV-aperture
- o Turn X-rays ON by opening last valve
- $\circ$  Set start voltage = 0.4 V
- o Focus using objective
- o Exit ElmiView
- Start ImagePro:
  - $\Rightarrow$  Acquire  $\Rightarrow$  Video  $\Rightarrow$  Preview
  - $\Rightarrow$  Macro  $\Rightarrow$  configuration
  - $\Rightarrow$  Macro  $\Rightarrow$  config beamline
- o Start data taking

This gives first X-ray image Check data path Configures beamline

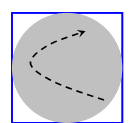

# 12.) PCs @ X11MA

All PCs located at the beamline and used for data acquisition, analysis and WWW access.

| Name   | <b>OP-System</b> | Location          | Network | Main purpose               |  |
|--------|------------------|-------------------|---------|----------------------------|--|
| PC4030 | ∎-XP             | PEEM desk (left)  | SLS     | PEEM data acquisition &    |  |
|        |                  | 2 screens         |         | analysis                   |  |
| PC3187 | LINUX            | PEEM desk (right) | SLS     | Beamline settings for PEEM |  |
|        |                  |                   |         | experiment                 |  |
| PC3670 | LINUX            | Controls hutch    | SLS     | Beamline commissioning     |  |
|        |                  | 2 screens         |         | _                          |  |
| PC2460 | LINUX            | Controls hutch    | SLS     | LINUX data analysis        |  |
| PC3653 | I → AP           | Controls hutch    | PSI     | Data analysis              |  |
|        |                  | next to printer   |         | email                      |  |
|        |                  |                   |         | www access                 |  |
| PC3188 | LINUX            | Laser cage        | SLS     | Magnetization dynamics     |  |
|        |                  | -                 |         | experiment                 |  |
| PC2505 | <b>⊞</b> -XP     | Controls hutch    | SLS     | XMCD experiment            |  |

### PCs available @ X11MA

### Accounts available @ X11MA

| System       | Username | Password    | Purpose                           |
|--------------|----------|-------------|-----------------------------------|
| LINUX        | Slsop    | welcome     | Connect to Keithley application   |
|              |          |             | Login for commissioning           |
| VME          | x11ma    | welcome     | Reboot VME.                       |
|              |          |             | Must NOT be done by user!         |
| <b>⊞</b> -XP | EXXXX    | Set by user | Set path for saving user data and |
|              |          |             | retrieving it.                    |
| <b>⊞</b> -XP | Slsuser  | slsuser     | Data analysis, email, www-        |
|              |          |             | access,                           |

# 13.) Reopening beamline

Opening beamline after shutdown forced by EPS (pressure burst, cooling failure, ...).

#### Location:

- Prepare beamline using X11MA users panel on beamline control PC.
- Open shutter at LAC panel next to door of optical hutch.

#### Sequence to open photon shutter:

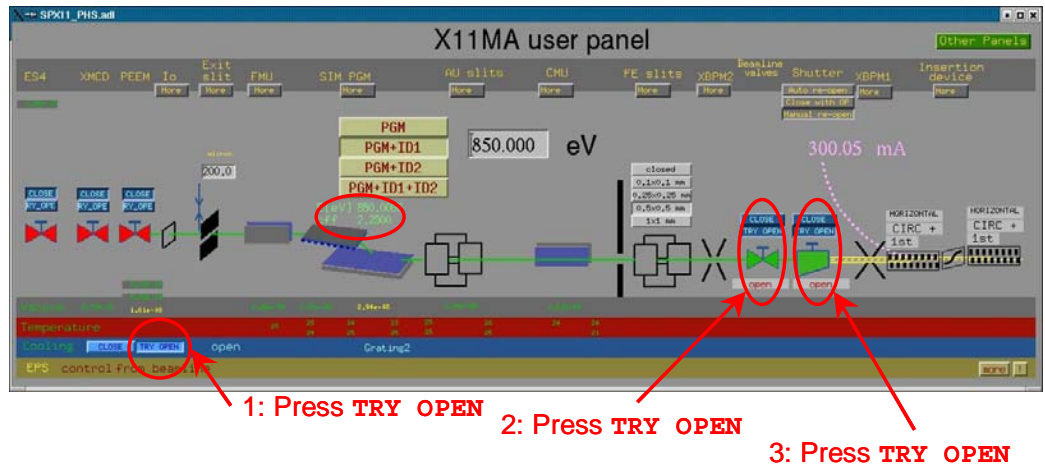

- Open cooling using X11MA user panel.
- Open beamline valves using X11MA user panel.
- Press TRY OPEN for the photon shutter using X11MA user panel. (This only sends a request to the LAC)

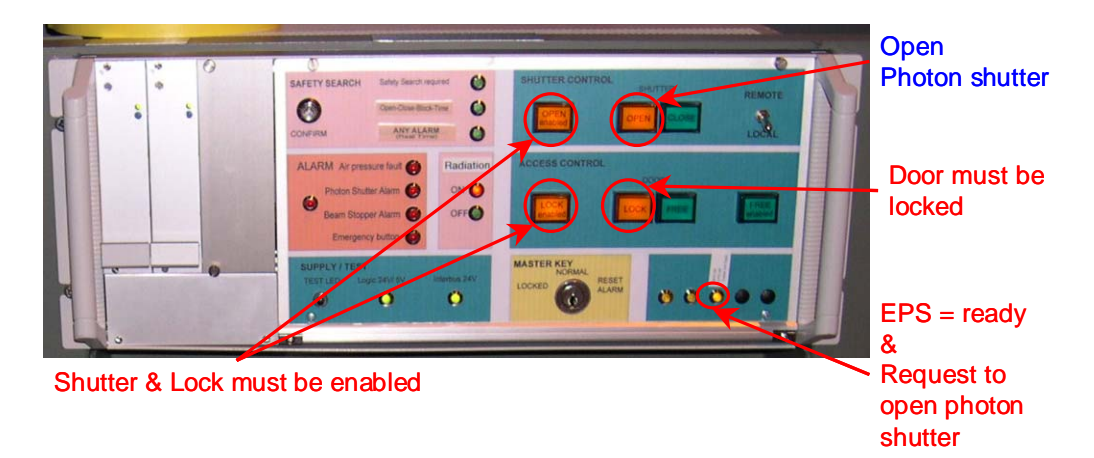

• Open the photon shutter by pressing OPEN on the LAC panel.

#### Known problems:

- After pressing TRY OPEN on the X11MA user panel you have ~30 sec topress the button on the LAC panel. If it doesn't work, try again and hurry up.
- If the door is not locked, press LOCK. Don't enter the hutch. In this case a hutch search would have to be performed by the SLS operator.